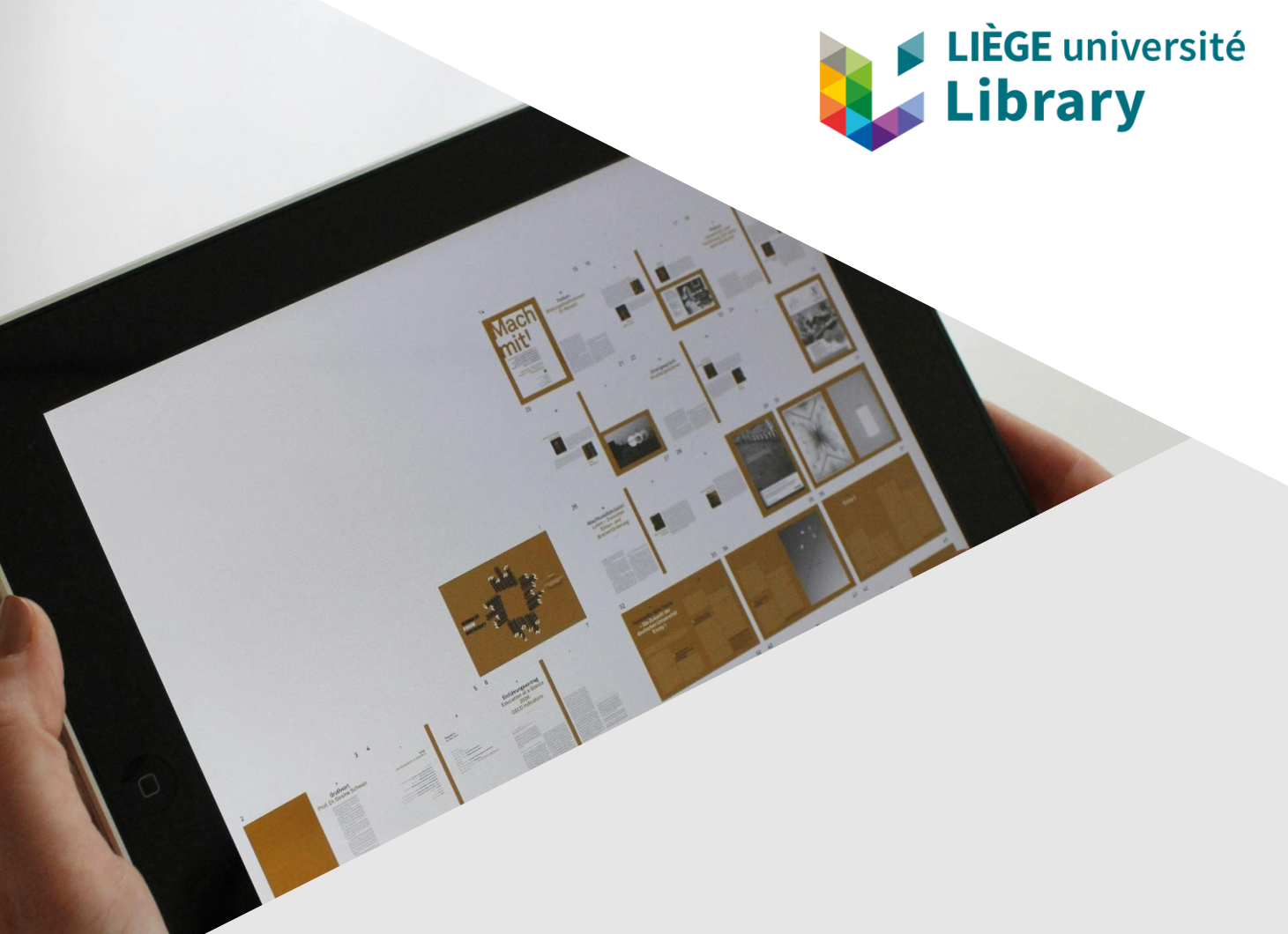

#### Services aux usagers dans Alma

Nouvelle interface

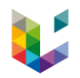

#### Introduction

- > Liens utiles :
  - <u>https://www.youtube.com/watch?v=aCOv9if8-u0</u> : présentation de la nouvelle interface par Yoel Kortick
  - <u>https://knowledge.exlibrisgroup.com/@api/deki/files/170493/The\_Manage</u>
     <u>Patron Services Page Circulation Desk.pptx?revision=5</u>: lien vers le
     pptx de la présentation de Yoel Kortick
  - <u>https://www.youtube.com/watch?v=By03CGbanbw</u> : video de présentation (6 minutes)
  - <u>https://knowledge.exlibrisgroup.com/Alma/Product\_Documentation/010A</u> <u>lma\_Online\_Help\_(English)/030Fulfillment/040Circulation\_Desk\_Operations/Managing\_Patron\_Services\_at\_a\_Circulation\_Desk\_-\_New\_Layout:</u> documentation.complète

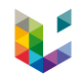

#### Introduction

- Mise à jour de novembre 2024
  - Disponible en production
  - Non activée par défaut
- > Mise à jour de février 2025
  - Activée par défaut
- Mise à jour de mai 2025
  - Ancienne interface plus disponible

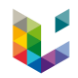

#### Introduction

> Activation de la nouvelle interface :

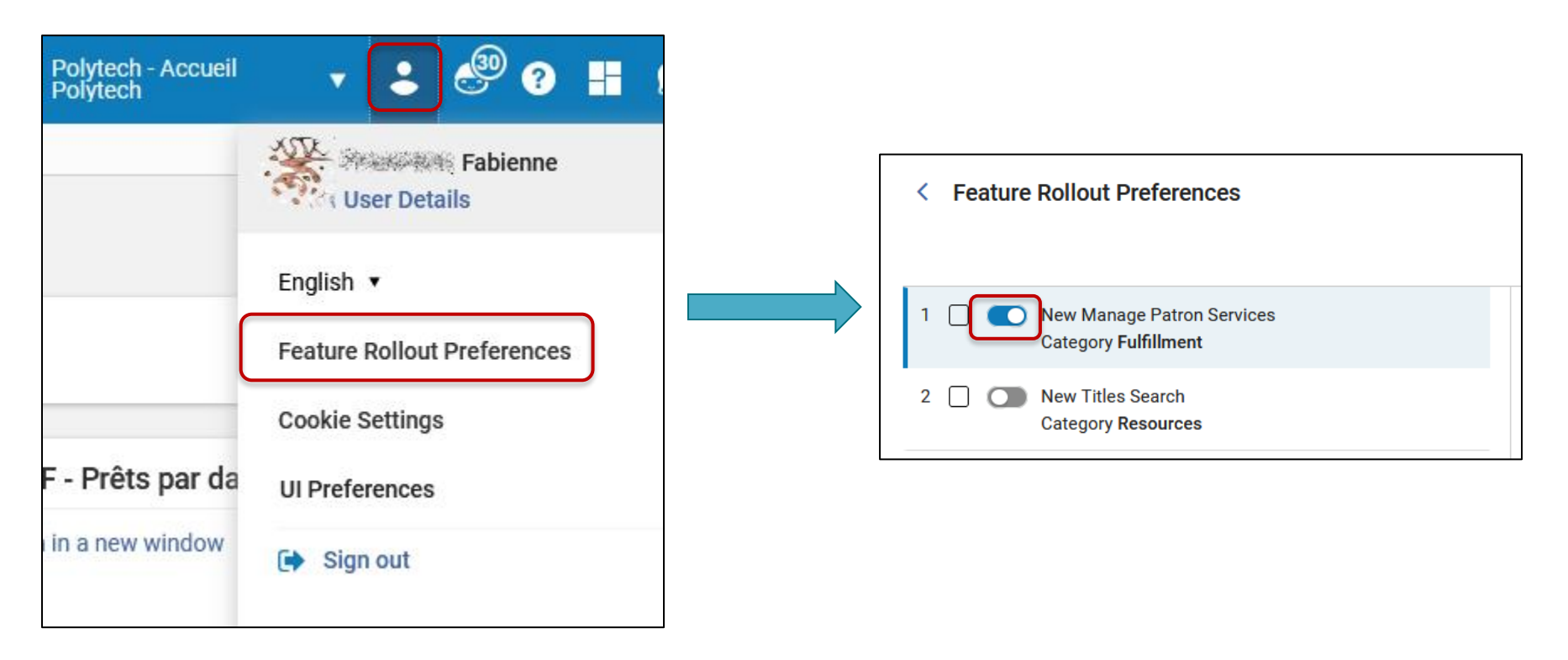

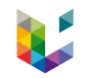

# Accès à la page Manage Patron Services

| LIÈGE<br>université | Image: Approximation of the second second s |  |  |  |  |  |  |  |
|---------------------|----------------------------------------------------------------------------------------------------|--|--|--|--|--|--|--|
| <b>≕</b> ★<br>Alma  | Checkout/Checkin  Manage Patron Services Return Items                                                                                                    |  |  |  |  |  |  |  |
| اتعا<br>Market      | Resource Requests Pick From Shelf                                                                                                    |  |  |  |  |  |  |  |
| Acquisitions        | ★ Scan In Items<br>Expired Hold Shelf                                                                                                    |  |  |  |  |  |  |  |
| Resources           | Active Hold Shelf<br>Manage In Process Items<br>Deliver Digital Documents                                                                                                    |  |  |  |  |  |  |  |
| Discovery           | ★ Approval Requests List<br>Monitor Requests & Item Processes                                                                                                    |  |  |  |  |  |  |  |
| Fulfillment         | Course Reserves<br>Courses                                                                                                    |  |  |  |  |  |  |  |

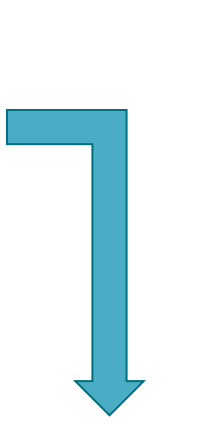

| Patron Identification                      |                     |    |    |  |
|--------------------------------------------|---------------------|----|----|--|
| Scan patron's ID or search<br>for patron * | Q Look-up or select | := | Go |  |
| Use proxy                                  |                     |    |    |  |

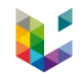

# Accès à la page Manage Patron Services

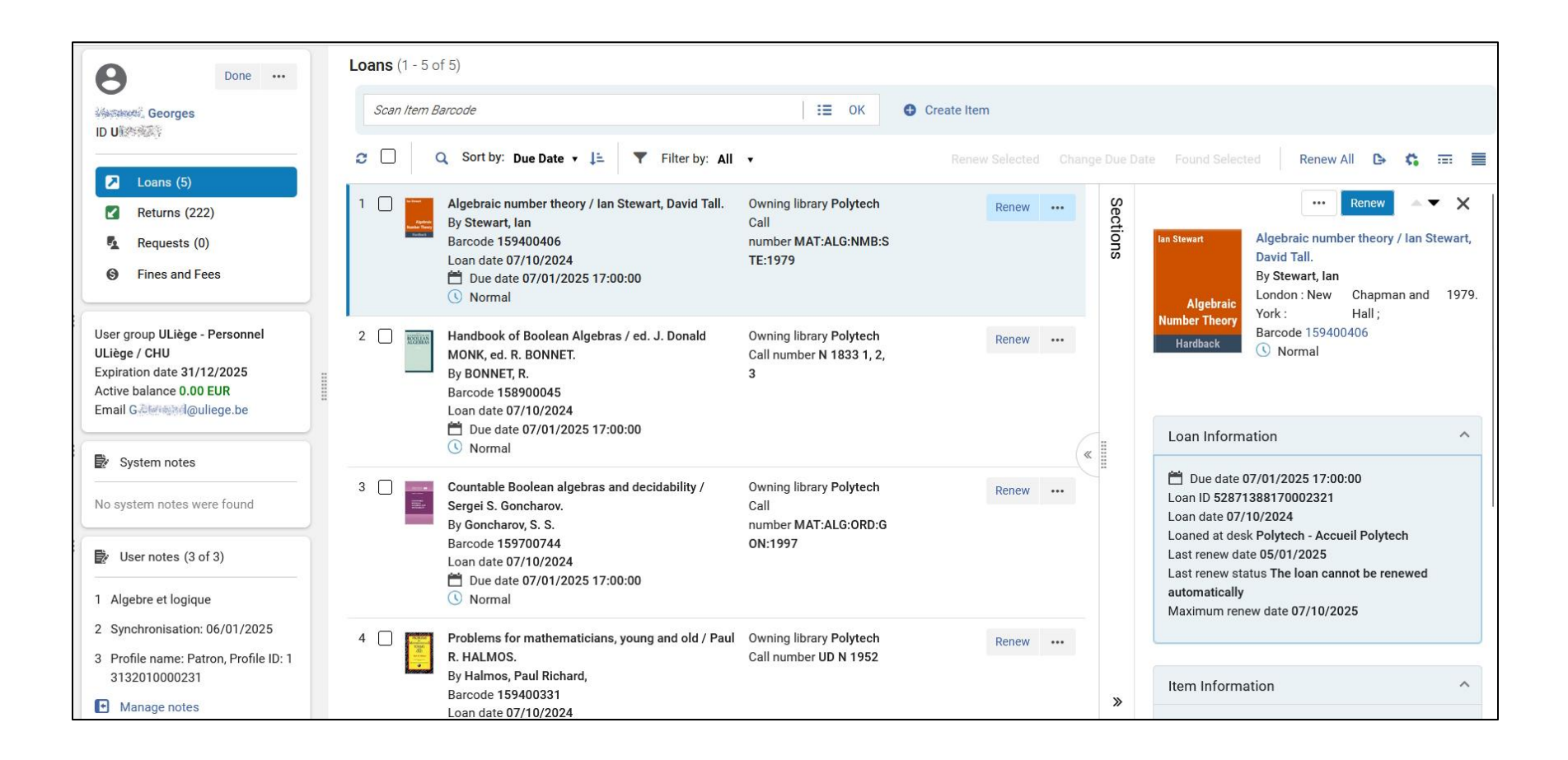

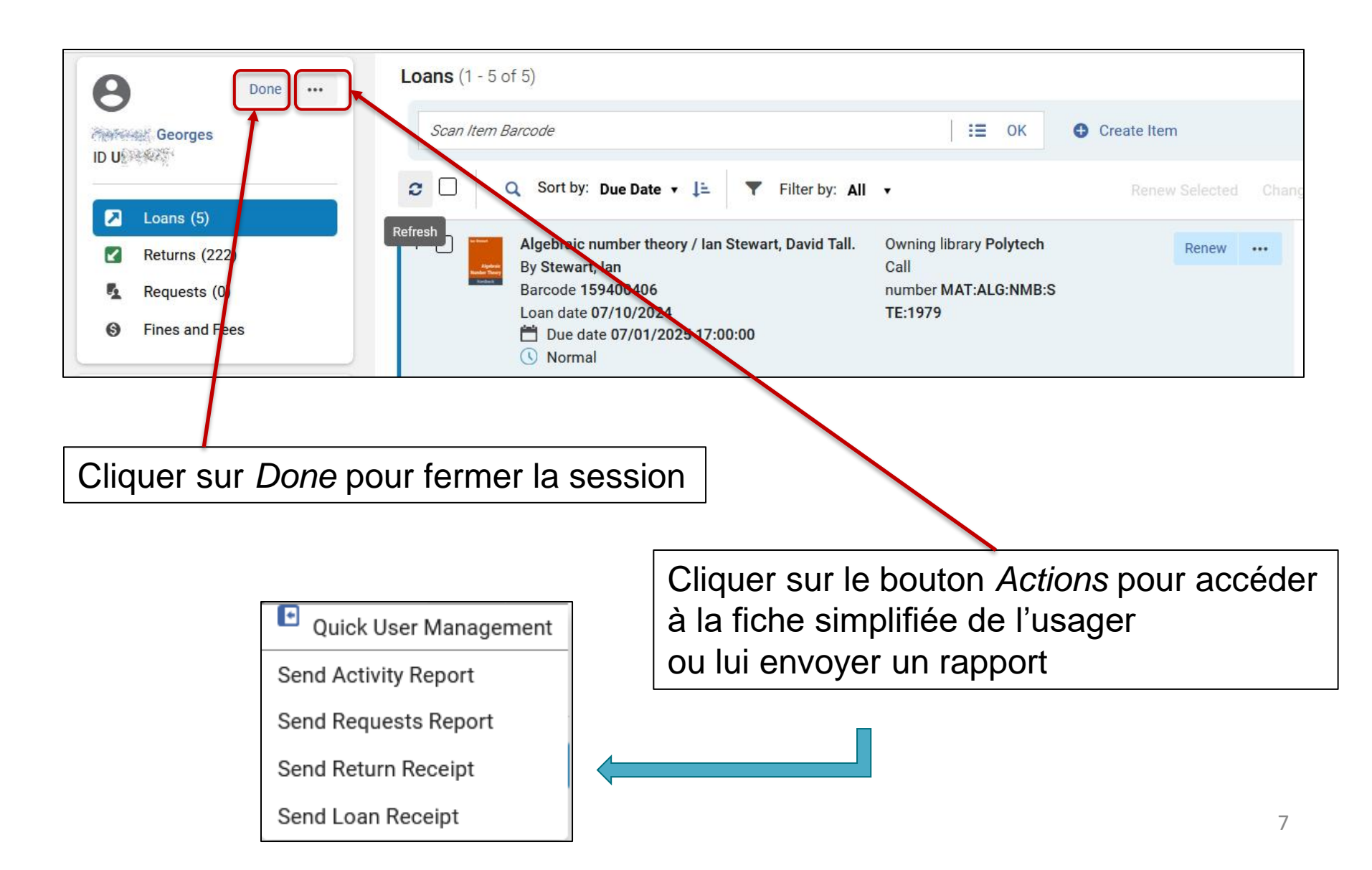

| 8                                            | Done •••        | Loans (1 - 5 of 5)                                                                                                    |                      |
|----------------------------------------------|-----------------|----------------------------------------------------------------------------------------------------|----------------------|
| DUSRAS                                       | ĥ               | Scan Item Barcode                                                                                                    | Create Item          |
| Loans 2                                      |                 | Q   Sort by:   Due Date ▼   Image: Image: Im | Renew Selected Chang |
| Returns                                      | (222)           | Refresh         Algebraic number theory / Ian Stewart, David Tall.         Owning library Polytech           By Stewart, Ian         Call                                                                                                    | Renew                |
| <ul><li>Request</li><li>S Fines an</li></ul> | s (0)<br>d Fees | Barcode 159400406 number MAT:ALG:NMB:<br>Loan date 07/10/2024 TE:1979                                                                                                    | S                    |
|                                              |                 | ( Normal                                                                                                    |                      |

Cliquer sur le nom de l'usager pour accéder à sa fiche détaillée dans un panneau coulissant. Elle est identique à celle de l'ancienne interface.

| Scan In Items   Create Purchase Request   Borrowing Reques | < User Details           |                                                                                                    |                                   |                          |                                           | Toggle Account Ty | Open For Update   | Cancel       |
|------------------------------------------------------------|--------------------------|----------------------------------------------------------------------------------------------------|-----------------------------------|--------------------------|-------------------------------------------|-------------------|-------------------|--------------|
| Done ··· Scan Item Bar<br>Hansoul, Georges<br>ID U011527   | B ID Record type         | Georges<br>United Ac<br>Public Tyr<br>Us                                                                                                    | ccount Ext<br>/pe<br>sergroup ULi | ternal<br>iège - Personn | Identity Not U:<br>Service<br>Owner SIS_P | sed               |                   | <b>(</b> ) ~ |
| Loans (5)     Returns (222)                                | General Information      | Contact Information Ident                                                                                                    | ntifiers No                       | Blocks                   | Fines/Fees Statist                        | cs Attachments    | Proxy For History |              |
| Requests (0)                                               | User Information         |                                                                                                    |                                   |                          |                                           |                   |                   | ~            |
| Fines and Fees                                             | First name               | Georges                                                                                                    |                                   |                          | Middle name                               |                   |                   |              |
| llaar group III iàgo Personnel 2                           | Last name *              | appropriate the second second se |                                   |                          | Preferred first name                      |                   |                   |              |
| ULiège / CHU<br>Expiration date 31/12/2025                 | Preferred middle<br>name |                                                                                                    |                                   |                          | Preferred last name                       |                   |                   |              |
| Active balance 0.00 EUR                                    | Primary identifier *     | URTRACT                                                                                                    |                                   |                          | Title                                     |                   |                   | •            |
| Email Grade an outlege be                                  | PIN number               |                                                                                                    |                                   | Generate                 | Job category *                            | ULiège            |                   | •            |
| System notes                                               | Job description *        | Departement de mathematiqu                                                                                                    | ue                                |                          | Gender *                                  | Male              |                   |              |
| No system notes were found                                 | User group *             | ULiège - Personnel ULiège / C                                                                                                    | сни                               | -                        | Campus                                    |                   |                   | •            |

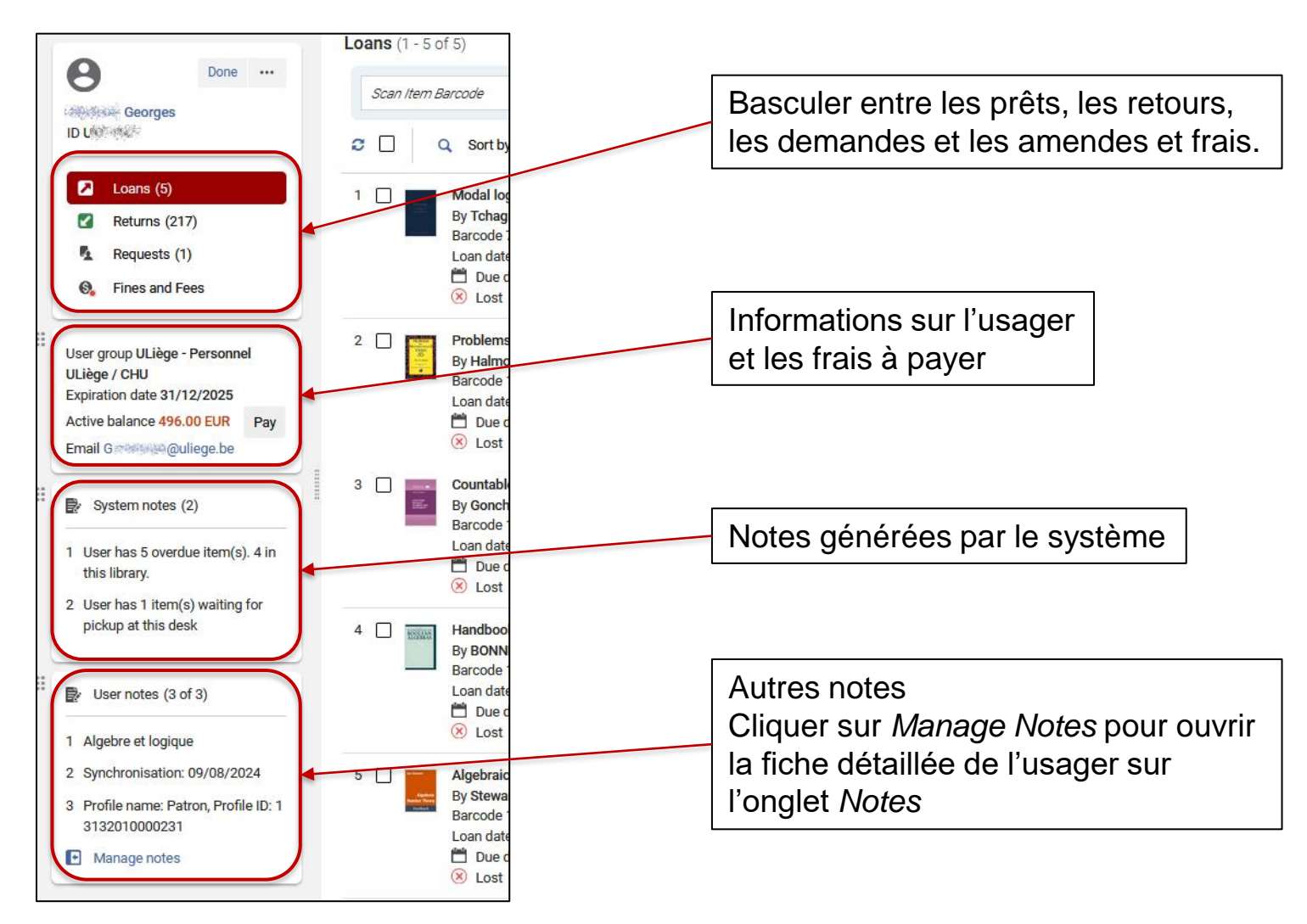

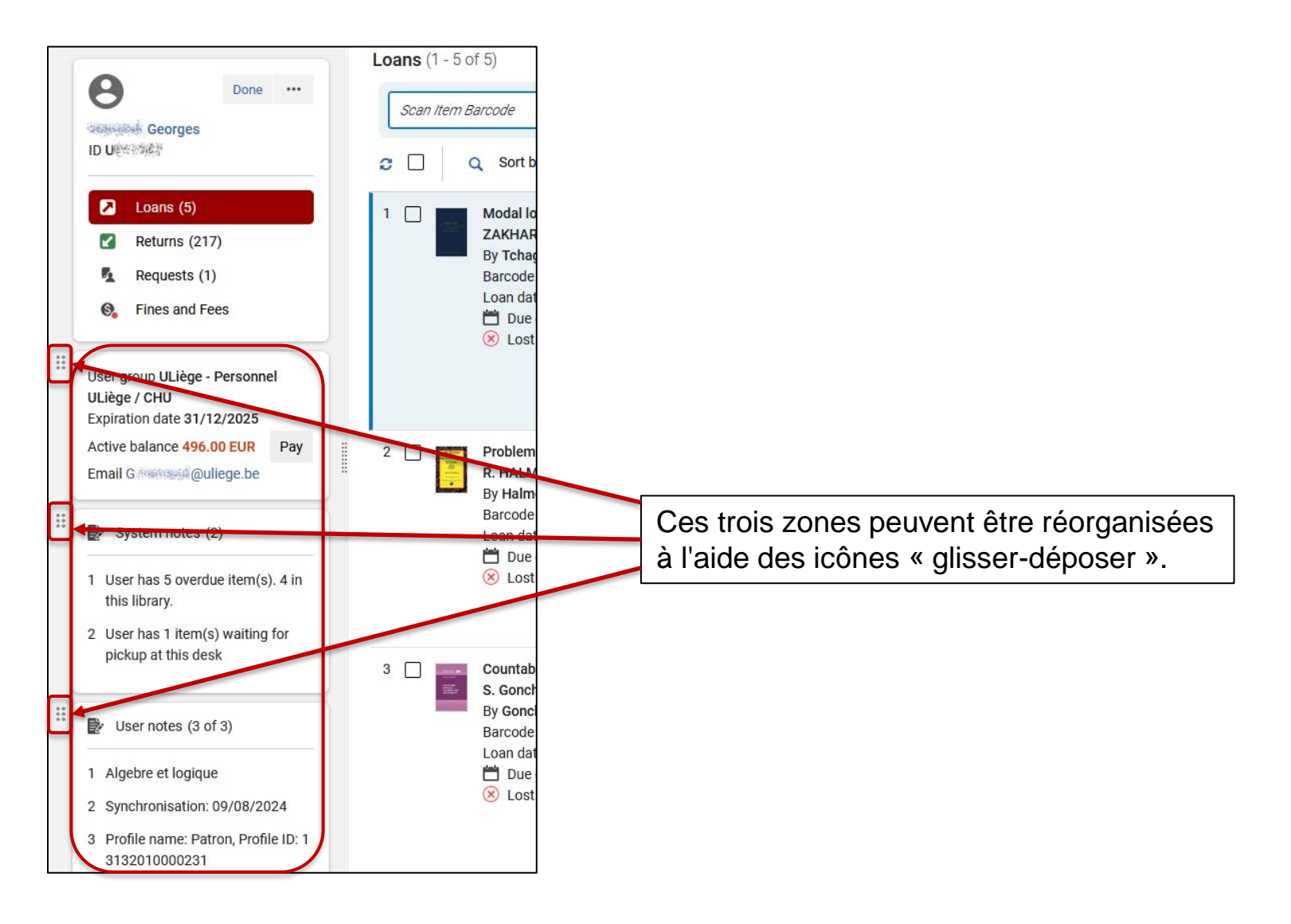

10

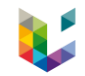

#### Deux types de vue de la page Manage Patron Services

#### > La vue par notice

| Loans (1 - 20 of 57)                                                                                                    |                                                                                                    |            |
|----------------------------------------------------------------------------------------------------|----------------------------------------------------------------------------------------------------|------------|
| Scan Item Barcode                                                                                                    | E OK Create Item                                                                                                    |            |
| C □ Q Sort by: Due Date • L ▼ Filter by: All •                                                                                                    | Renew Selected Change Due Date Found Selected Renew All 🕒                                                                                                    | ¢ = 1      |
| 1       Image: Sole of the sole of the sole of the | Owning library Site central 20-Août<br>Item Location Réserve distante - Section A<br>- EXTENDED<br>Loaned at desk Polytech - Accueil Polytech<br>Call number P10060B1<br>Description 1922/1924 | Renew •••• |
| 2 Guide du géologue-voyageur. vol. 2.<br>By Boué, Ami<br>Barcode 1864721-10<br>Loan date 05/02/2024<br>Due date 05/02/2025 21:00:00<br>Renewed                                                                                                    | Owning library Site central 20-Août<br>Item Location Réserve distante - Section A<br>- EXTENDED<br>Loaned at desk Polytech - Accueil Polytech<br>Call number III.3.14<br>Year 1836.            | Renew ***  |

#### La vue tableau

| Loai | Loans (1 - 20 of 57)                                                                                                    |                                                                      |            |                        |             |               |                          |                                                  |             |             |       |        |     |
|------|----------------------------------------------------------------------------------------------------|----------------------------------------------------------------------|------------|------------------------|-------------|---------------|--------------------------|--------------------------------------------------|-------------|-------------|-------|--------|-----|
| 3    | ican Ite                                                                                                    | m Barcode                                                            |            |                        | :=          | OK 🕒 Crea     | ate Item                 |                                                  |             |             |       |        |     |
| c    | C       Q       Sort by: Due Date ↓ ↓ ▼       Filter by: All ↓       Renew Selected       Change Due Date       Found Selected       Renew All ▶        The selected |                                                                      |            |                        |             |               |                          |                                                  |             |             |       |        |     |
|      |                                                                                                    | ‡ Title                                                              | Barcode    | ▲ Due date             | 🕈 Loan date | 🕈 Loan status | Owning library           | Item Location                                    | Call number | Description | Links | Labels |     |
| 1    |                                                                                                    | Ouverture<br>solennelle des<br>cours de<br>l'Université de<br>Liège. | 1641901    | 05/02/2025<br>21:00:00 | 05/02/2024  | ( Renewed     | Site central 20-<br>Août | Réserve<br>distante -<br>Section A -<br>EXTENDED | P10060B1    | 1922/1924   |       |        | ••• |
| 2    |                                                                                                    | Guide du<br>géologue-<br>voyageur. vol.<br>2.                        | 1864721-10 | 05/02/2025<br>21:00:00 | 05/02/2024  | () Renewed    | Site central 20-<br>Août | Réserve<br>distante -<br>Section A -<br>EXTENDED | III.3.14    |             |       |        | ••• |

#### Deux types de vue de la page Manage Patron Services

On passe d'une vue à l'autre en cliquant sur les icônes : 🛛 =

| Loans (1 - 20 of 57)                                                                                                    |                                                                                                    |
|----------------------------------------------------------------------------------------------------|----------------------------------------------------------------------------------------------------|
| Scan Item Barcode                                                                                                    | Create Item                                                                                                    |
| C 🗌 Q Sort by: Due Date 🗸 📜 🝸 Filter by: All 🗸                                                                                                    | Renew Selected Change Due Date Found Selected Renew All 🕒 🗱 🎫                                                                                                    |
| 1 Deverture solennelle des cours de l'Université de Liège.<br>Barcode 1641901<br>Loan date 05/02/2024<br>Due date 05/02/2025 21:00:00<br>S Renewed                                                              | Owning library Site central 20-AoûtRenew••••Item Location Réserve distante - Section A- EXTENDED••••Loaned at desk Polytech - Accueil PolytechCall number P10060B1••••Description 1922/1924••••••••                                       |
| 2 Guide du géologue-voyageur. vol. 2.<br>By Boué, Ami<br>Barcode 1864721-10<br>Loan date 05/02/2024<br>Due date 05/02/2025 21:00:00<br>S Renewed                                                                | Owning library Site central 20-Août       Renew       ••••         Item Location Réserve distante - Section A       • EXTENDED       Loaned at desk Polytech - Accueil Polytech         Call number III.3.14       Year 1836.       • ••• |
| <ul> <li>Liège : étude de géographie urbaine / par Ph. Lecouturier.<br/>By Lecouturier, Phina,<br/>Barcode 419204166<br/>Loan date 08/08/2024</li> <li>Due date 10/02/2025 17:00:00</li> <li>Renewed</li> </ul> | Owning library PolytechRenew•••Item Location Libre accès - EXTENDEDLoaned at desk Polytech - Accueil PolytechCall number ARC:URB:LEC:1930Year 1930.                                                                                       |

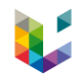

# Deux types d'affichage par vue

- Vue par notice
  - Affichage liste

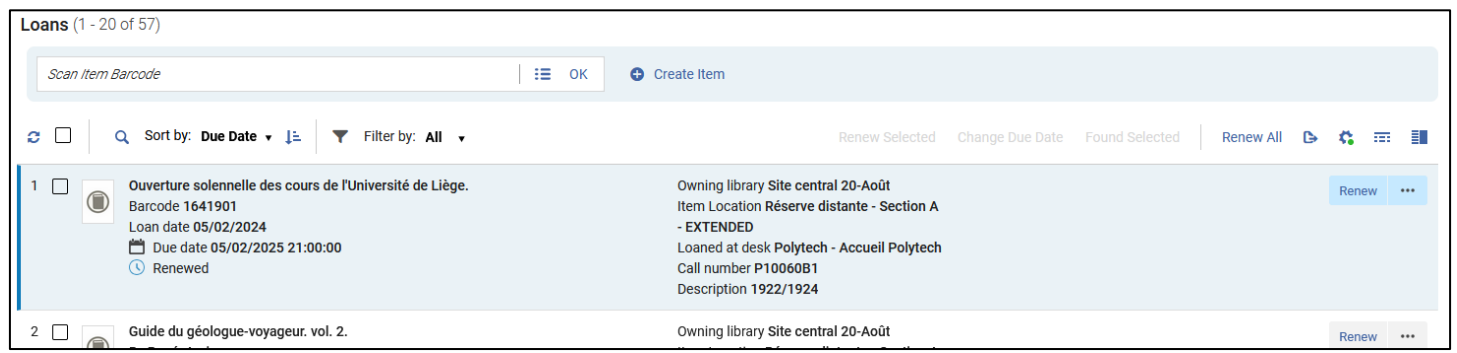

Affichage scindé

| Loans (1 - 20 of 57)                                                                                                    |                                                                                                    |             |                    |                                                                                                    |                     |
|----------------------------------------------------------------------------------------------------|----------------------------------------------------------------------------------------------------|-------------|--------------------|----------------------------------------------------------------------------------------------------|---------------------|
| Edans (1 - 20 01 07)                                                                                                    |                                                                                                    |             |                    |                                                                                                    |                     |
| Scan Item Barcode                                                                                                    | :≡ ок                                                                                                    | Create Item |                    |                                                                                                    |                     |
| 😂 🗌 🔍 Sort by: Due Date 🗸 🗦 🔻 Fil                                                                                                    | ter by: All 🔻                                                                                                    |             |                    | Change Due Date Found Selected Renew All                                                                                                    | G = 🔳               |
| 1       Image: Construction of the second second sec | Owning library Site<br>central 20-Août<br>Item<br>Location Réserve<br>distante - Section A -<br>EXTENDED<br>Loaned at<br>desk Polytech -<br>Accueil Polytech<br>Call<br>number P1006081<br>Description 1922/19<br>24 |             | Renew ••• Sections | return Item Remevel      Coverture solennelle des cours de l'ur Liège. Barcode 1641901     Remevel      Loan Information                                                                                                  | v X<br>ilversité de |
| 2 Guide du géologue-voyageur. vol. 2.<br>By Bouć, Ami<br>Barcode 1864721-10<br>Loan date 05/02/2024<br>Due date 05/02/2025 21:00:00<br>C Renewed                                                                                                    | Owning library Site<br>central 20-Août<br>Item<br>Location Réserve<br>distante - Section A -<br>EXTENDED<br>Loaned at<br>desk Polytech -<br>Accuell Polytech<br>Call number III.3.14<br>Year 1836.                   |             | Renew •••          | Due date 05/02/2025 21:00:00 Loan ID 09178754990002321 Loan date 05/02/2024 Loaned at 06sk Polytech - Accueil Polytech Last renew date 13/11/2024 Last renew data 13/11/2024 Itast renew date 05/02/2025 Item Information | ^                   |

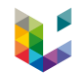

## Deux types d'affichage par vue

- Vue tableau
  - Affichage liste

| Loa                                            | Loans (1 - 20 of 57) |                                                                      |            |                        |             |               |                          |                                                  |             |             |       |        |  |  |
|------------------------------------------------|----------------------|----------------------------------------------------------------------|------------|------------------------|-------------|---------------|--------------------------|--------------------------------------------------|-------------|-------------|-------|--------|--|--|
| Ŀ                                              | Scan Ite             | m Barcode                                                            |            |                        | :=          | OK 🕒 Crea     | ite Item                 |                                                  |             |             |       |        |  |  |
| C □ Q Sort by: Due Date • 1 T Filter by: All • |                      |                                                                      |            |                        |             |               |                          |                                                  | ected Renew | All 🕞       | a =   |        |  |  |
|                                                |                      | ‡ Title                                                              | Barcode    | ▲ Due date             | 🕏 Loan date | ‡ Loan status | Cwning library           | Item Location                                    | Call number | Description | Links | Labels |  |  |
| 1                                              |                      | Ouverture<br>solennelle des<br>cours de<br>l'Université de<br>Liège. | 1641901    | 05/02/2025<br>21:00:00 | 05/02/2024  | () Renewed    | Site central 20-<br>Août | Réserve<br>distante -<br>Section A -<br>EXTENDED | P10060B1    | 1922/1924   |       |        |  |  |
| 2                                              |                      | Guide du<br>géologue-<br>voyageur vol                                | 1864721-10 | 05/02/2025<br>21:00:00 | 05/02/2024  | () Renewed    | Site central 20-<br>Août | Réserve<br>distante -                            | III.3.14    |             |       |        |  |  |

Affichage scindé

| Lo                | Loans (1 - 20 of 57) |                                                                                                    |                |       |                                                                                                    |  |  |  |  |
|-------------------|----------------------|----------------------------------------------------------------------------------------------------|----------------|-------|----------------------------------------------------------------------------------------------------|--|--|--|--|
| Scan Item Barcode |                      |                                                                                                    |                |       |                                                                                                    |  |  |  |  |
| c                 |                      | Q Sort by: Due Date • J= 🛛 🔻 Filter by: All •                                                                                                    |                |       | Change Due Date Found Selected Renew All 🕒 🖏 🚍                                                        |  |  |  |  |
|                   |                      | ‡ Title                                                                                                    |                | Sec   | ··· Return Item Renew 🔺 🔻 🗙                                                                           |  |  |  |  |
| 1                 |                      | Ouverture solennelle des cours de l'Université de Liège.                                                                                                    |                | tions | Ouverture solennelle des cours de l'Université de<br>Liège.                                           |  |  |  |  |
| 2                 |                      | Guide du géologue-voyageur, vol. 2.                                                                                                    |                |       | Liege.<br>Barcode 1641901<br>() Renewed                                                               |  |  |  |  |
| 3                 |                      | Liège : étude de géographie urbaine / par Ph. Lecouturier.                                                                                                    |                |       |                                                                                                    |  |  |  |  |
| 4                 |                      | La houillerie liégeoise / Jean Haust, chargé du cours de dialectologie wallonne à l'Université de Liège ; ouvrage orné de<br>figures rédigé avec la collaboration de Georges Massart, ingénieur des Mines A.I.Lg. et de Joseph Sacré, directeur des<br>Charnonnages de Kessales et publié avec l'appui de la Fondation universitaire. | 260<br>travaux |       | Loan Information                                                                                      |  |  |  |  |
| 5                 |                      | Earth's deep history : how it was discovered and why it matters / Martin J. S. Rudwick.                                                                                                    |                |       | 🛱 Due date 05/02/2025 21:00:00                                                                        |  |  |  |  |
| 6                 |                      | Historical perspective of early twentieth century Carboniferous paleobotany in North America : in memory of William Co<br>Darrah / edited by Paul C. LYONS, edited by Elsie Darrah MOREY, edited by Robert H. WAGNER.                                                                                                    | wlp («         |       | Loan ID 49178754890002321<br>Loan date 05/02/2024<br>Loaned at desk Polytech - Accueil Polytech       |  |  |  |  |
| 7                 |                      | Chronique de l'Université de Liège / publiée par Marcel Florkin et Léon-E. Halkin.                                                                                                    |                |       | Last renew date 13/11/2024<br>Last renew status Renewed Successfully<br>Maximum renew date 05/02/2025 |  |  |  |  |
| 8                 |                      | Bulletin de l'Institut archéologique llégeois.                                                                                                    |                |       | Washing renew date 05/02/2025                                                                         |  |  |  |  |

# Deux types d'affichage par vue

| On passe d'un affichage à l'autre en cliquant sur les icônes : |  |
|----------------------------------------------------------------|--|
|----------------------------------------------------------------|--|

| Loans (1 - 20 of 57)                                                                                                    |                                                                                                    |           |
|----------------------------------------------------------------------------------------------------|----------------------------------------------------------------------------------------------------|-----------|
| Scan Item Barcode                                                                                                    | E OK Create Item                                                                                                    |           |
| C □ Q Sort by: Due Date ▼ J= ▼ Filter by: All ▼                                                                                                    | Renew Selected Change Due Date Found Selected Renew All 🕞                                                                                                    | ¢ ≕∎      |
| 1       Image: Construction of the second second seco | Owning library Site central 20-Août<br>Item Location Réserve distante - Section A<br>- EXTENDED<br>Loaned at desk Polytech - Accueil Polytech<br>Call number P10060B1<br>Description 1922/1924 | Renew ••• |
| 2 ☐ Guide du géologue-voyageur. vol. 2.<br>By Boué, Ami<br>Barcode 1864721-10<br>Loan date 05/02/2024<br>☐ Due date 05/02/2025 21:00:00<br>③ Renewed                                                                                                    | Owning library Site central 20-Août<br>Item Location Réserve distante - Section A<br>- EXTENDED<br>Loaned at desk Polytech - Accueil Polytech<br>Call number III.3.14<br>Year 1836.            | Renew ••• |

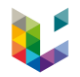

#### Tris et filtres des prêts, des retours et des demandes

> Possibilité de trier par ordre croissant ou décroissant sur différents champs

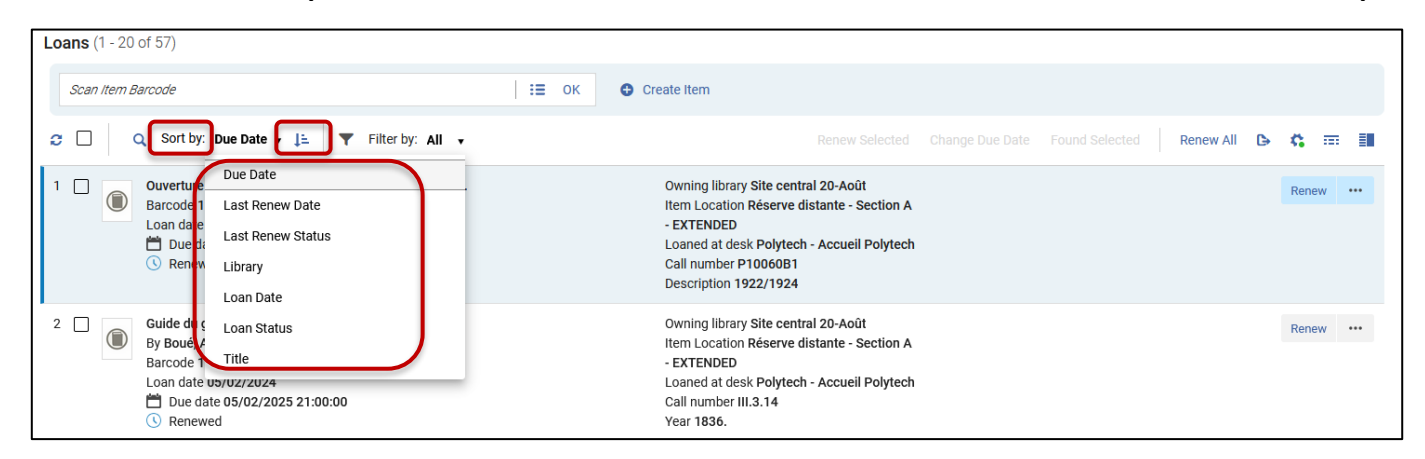

> Possibilité de filtrer sur tous les prêts ou sur les prêts de la session en cours

| Loans (1 - 20 of 57)                                                  |                     |                                                                                                    |  |           |     |      |  |
|-----------------------------------------------------------------------|---------------------|----------------------------------------------------------------------------------------------------|--|-----------|-----|------|--|
| Scan Item Barcode                                                     | і≣ ок ❹ с           | reate Item                                                                                          |  |           |     |      |  |
| C □ Q Sort by: Due Date • ↓ = ▼ Filter by:                            | All 🗸               |                                                                                                    |  | Renew All | в ¢ |      |  |
| 1 Duverture solennelle des cours de l'Université d<br>Barcode 1641901 | Q Search            | vning library Site central 20-Août                                                                  |  |           | R   | enew |  |
| Loan date 05/02/2024<br>Due date 05/02/2025 21:00:00<br>Renewed       | All<br>This Session | XTENDED<br>aned at desk Polytech - Accueil Polytech<br>ill number P1006081<br>Description 1922/1924 |  |           |     |      |  |
| 2 Guide du géologue-voyageur. vol. 2.                                 |                     | Owning library Site central 20-Août                                                                 |  |           | R   | enew |  |

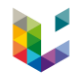

# L'affichage liste

#### > Cliquer sur une ligne pour obtenir les détails en plein écran

| Loans (1 - 20 of 57)                                                                                                    |                                                                 |              |  |  |  |  |  |
|----------------------------------------------------------------------------------------------------|-----------------------------------------------------------------|--------------|--|--|--|--|--|
| Scan Item Barcode                                                                                                    |                                                                 |              |  |  |  |  |  |
| C □ Q Sort by: Due Date • ↓ Filter by: All •                                                                                                    | Renew Selected Change Due Date Found Selected Renew All 🕒       | <b>c</b> = ∎ |  |  |  |  |  |
| 1       L'âge de la terre et autres essais / Armand Renier.         By Renier, Armand,       Barcode 13BST05570         Loan date 22/12/2023       Due date 06/01/2025 17:00:00         ③ Renewed       Senewed                                                                                          | Owning library Géosciences<br>Call number PO.085                | Renew ••••   |  |  |  |  |  |
| 2 Essais sur l'histoire de la géologie, en hommage à Eugène Wegmann (1896-1982) /<br>sous la direction de François ELLENBERGER, coordonné par Jean GAUDANT.<br>By Ellenberger, François,<br>Barcode 039800086<br>Loan date 22/12/2023<br>Due date 06/01/2025 17:00:00<br>( Renewed                       | Owning library Géosciences<br>Call number P 21/008              | Renew        |  |  |  |  |  |
| <ul> <li>Bistoire de l'eau alimentaire en région liégeoise : 1913-1995 / Compagnie intercommunale liégeoise des eaux.</li> <li>By Compagnie intercommunale liégeoise des eaux,</li> <li>Barcode 031100056</li> <li>Loan date 23/09/2024</li> <li>Due date 06/01/2025 17:00:00</li> <li>Normal</li> </ul> | Owning library Géosciences<br>Call number HG:RG:EO:21.039 14554 | Renew        |  |  |  |  |  |

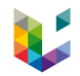

### L'affichage liste

> Détail d'un prêt à partir de l'affichage liste :

| < Back to list                                           |                                                                                                    |                        |                 |                |      |             |              |                 |             |       |     | 4 |
|----------------------------------------------------------|----------------------------------------------------------------------------------------------------|------------------------|-----------------|----------------|------|-------------|--------------|-----------------|-------------|-------|-----|---|
|                                                          |                                                                                                    | View Policies          | Work Order      | Claim Returned | Lost | Delete Loan | Loan History | Change Due Date | Return Item | Renew | • • | × |
| Summary<br>Loan Information<br>Item Information<br>Notes | Almanach de la biologie<br>By Rousselet, Michel,<br>Paris : Vuibert : 2011.<br>Barcode 031100687<br>③ Renewed                                                                                                    | : évolution et gé      | énétique / Micł | nel Rousselet. |      |             |              |                 |             |       |     |   |
|                                                          | Loan Information                                                                                                    |                        |                 |                |      |             |              |                 |             |       |     | ^ |
|                                                          | Due date 08/01/2025 17:00:00<br>Loan ID 51709169490002321<br>Loan date 08/07/2024<br>Loaned at desk Polytech - Accueil Polyt<br>Last renew date 06/01/2025<br>Last renew status The Ioan cannot be re<br>Maximum renew date 08/07/2025 | ech<br>enewed automati | ically          |                |      |             |              |                 |             |       |     |   |
|                                                          | Item Information                                                                                                    |                        |                 |                |      |             |              |                 |             |       |     | ^ |
|                                                          | Owning library Géosciences<br>Location Libre accès - EXTENDED<br>Call number PO:PR:22.051 14894<br>Barcode 031100687                                                                                                    |                        |                 |                |      |             |              |                 |             |       |     |   |
|                                                          | Notes                                                                                                    |                        |                 |                |      |             |              |                 |             | :=    | ==  | ^ |

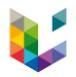

L'utilisateur peut voir les détails d'un prêt, d'un retour, d'une demande ou d'un frais dans le volet droit sans avoir à quitter la liste et à y revenir :

| Loans (1 - 20 of 57)                                                                                                    |                                                                           |                                                                                                    |                     |
|----------------------------------------------------------------------------------------------------|---------------------------------------------------------------------------|----------------------------------------------------------------------------------------------------|---------------------|
| Scan Item Barcode                                                                                                    | E OK Create Item                                                          |                                                                                                    |                     |
| C 🗌 Q Sort by: Due Date 🗸 🖡 🔻 Filter by:                                                                                                    | All 🗸                                                                     | Renew Selected Change Due Date Found Selected Renew All 🕒 🕏                                                                                                    |                     |
| 1 L'âge de la terre et autres essais / Armand<br>Renier.<br>By Renier, Armand,<br>Barcode 13BST05570<br>Loan date 22/12/2023<br>Due date 06/01/2025 17:00:00<br>Nenewed                                                                                                    | Owning<br>library Géosciences<br>Call number P0.085                       | Renew     ••••     Return Item     Renew       L'åge de la terre et autres essais / Arr<br>Renier.       By Renier, Armand,<br>Bruges : Deschée de Brouwer (DDB), 1<br>Barcode 13BST05570       Depended  | • ×<br>nand<br>942. |
| 2 ☐ Essais sur l'histoire de la géologie, en<br>hommage à Eugène Wegmann (1896-1982) /<br>sous la direction de François ELLENBERGER,<br>coordonné par Jean GAUDANT.<br>By Ellenberger, François,<br>Barcode 039800086<br>Loan date 22/12/2023<br>☐ Due date 06/01/2025 17:00:00<br>( Renewed | Owning<br>library Géosciences<br>Call number P 21/008                     | Renew       •••         Loan Information         Image: Due date 06/01/2025 17:00:00         Loan ID 48476765170002321         Loan date 22/12/2023         Loan date 34 desk Polytech - Accueil Polytech | ^                   |
| 3 I Histoire de l'eau alimentaire en région<br>liégeoise : 1913-1995 / Compagnie<br>intercommunale liégeoise des eaux.<br>By Compagnie intercommunale liégeoise des<br>eaux,                                                                                                    | Owning<br>library Géosciences<br>Call<br>number HG:RG:E0:21.<br>039 14554 | Renew ••• Last renew date 04/01/2025<br>Last renew status The loan cannot be renewed autom<br>Maximum renew date 06/01/2025                                                                               | natically           |
| Barcode 031100056<br>Loan date 23/09/2024                                                                                                    |                                                                           | Item Information Owning library Géosciences Location Libre accès - EXTENDED                                                                                                    | Â                   |

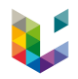

Cliquer sur Sections pour naviguer dans les différentes sections au lieu d'utiliser la barre de défilement :

| Loans (1 - 20 of 57)                                                                                          |                                                                                                    |                                                                                                    |
|----------------------------------------------------------------------------------------------------|----------------------------------------------------------------------------------------------------|----------------------------------------------------------------------------------------------------|
| Scan Item Barcode                                                                                             | i≡ OK Create item                                                                                                    |                                                                                                    |
| C 🗌 Q Sort by: Du                                                                                             | e Date 🗸 📜 🔻 Filter by: All 🗸 Renew All 🕞 🏟 🎞 📃                                                                                                    |                                                                                                    |
| 1 Liâge de la terr<br>Renier.<br>By Renier, Arm<br>Barcode 13BS<br>Loan date 22/<br>H Due date 0<br>N Renewed | e et autres essais / Armand Owning Coverdue Renew Section 2010/2025 17:00:00 Return Item Renew X Aimanach de la biologie : évolution et génétique / Michel Rousselet. By Rousselet. Michel, Paris : Vulbert : 2011. Barcode 031100687 Barcode 031100687 Barcode 03100687 Barcode 03100687 . |                                                                                                    |
| 2 Essais sur l'his<br>hommage à Eu<br>sous la directi                                                         | toire de la géologie, en Owning 😪 Overdue Renew •••<br>agène Wegmann (1896-1982) / Ilbrary Géosciences<br>an de Francois ELLENBERGER. Call number P 21/008                                                                                                    |                                                                                                    |
|                                                                                                    | Loans (1 - 20 of 57)                                                                                                    | •                                                                                                    |
|                                                                                                    | Scan Item Barcode                                                                                                    |                                                                                                    |
|                                                                                                    | C     Q     Sort by: Due Date ▼ [±     ▼ Filter by: All ▼     Renew Set ted     Change Due Date     Found Set                                                                                                    | ected Renew All 🕒 🗱 🎫 🗮                                                                                                    |
|                                                                                                    | 1       □       L'âge de la terre et autres essais / Armand<br>Renier.       Owning<br>Ilbrary Géosciences<br>Call number PO.085       Renew       •••         By Renier, Armand,<br>Barcode 13BST05570<br>Loan date 22/12/2023       Call number PO.085       Summary         Due date 06/01/2025 17:00:00<br>© Renewed       Notes                                                                                                    | Return Item     Renew     Imach de la biologie : évolution et génétique<br>nel Rousselet.       usselet, Michel,     : Vuibert : 2011.<br>de 031100687<br>enewed |
|                                                                                                    | 2 □ ■ Essais sur l'histoire de la géologie, en hommage à Eugène Wegmann (1896-1982) / sous la direction de François ELLENBERGER, coordonné par Jean GAUDANT.<br>By Ellenberger, François, Barcode 039800086<br>Loan date 22/12/2023                                                                                                    | 025 17:00:00                                                                                                    |

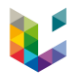

Dans le panneau de droite, cliquer dur les flèches \_\_\_\_ pour passer d'un prêt à l'autre :

| Loans (1 - 20 of 57)                                                                                                    |                                                          |                |                    |                                                                                                    |
|----------------------------------------------------------------------------------------------------|----------------------------------------------------------|----------------|--------------------|----------------------------------------------------------------------------------------------------|
| Scan Item Barcode                                                                                                    | :≡ 0                                                     | OK Create Item |                    |                                                                                                    |
| C Q Sort by: Due Date ▼ ↓= ▼ Filte                                                                                                    | rby: All 🔻                                               |                |                    | nange Due Date Found Selected Renew All 😋 🗱 🧮                                                                                                    |
| 1 □ L'âge de la terre et autres essais / Armand<br>Renier.<br>By Renier, Armand,<br>Barcode 13BST05570<br>Loan date 22/12/2023<br>□ Due date 06/01/2025 17:00:00<br>③ Renewed                                                                                                    | Owning<br>library Géosciences<br>Call number P0.085      | Overdue        | Renew ··· Sections | Return Item     Renew       L'âge de la terre et autres essais / Armand Renier.       By Renier, Armand,       Bruges : Desclée de Brouwer (DDB), 1942.       Barcode 13BST05570       Image: Renewed |
| <ul> <li>Essais sur l'histoire de la géologie, en hommage à Eugène Wegmann (1896-1982) / sous la direction de François ELLENBERGER, coordonné par Jean GAUDANT.<br/>By Ellenberger, François, Barcode 039800086<br/>Loan date 22/12/2023</li> <li>Due date 06/01/2025 17:00:00</li> <li>Renewed</li> </ul> | Owning<br>library Géosciences<br>Call number P<br>21/008 | Overdue        | Renew •••          | Loan Information    Loan ID 48476765170002321 Loan dat 22/12/2023 Loaned at desk Polytech - Accueil Polytech Last renew date 04/01/2025                                                               |
| 3 Histoire de l'eau alimentaire en région                                                                                                    | Owning                                                   | Overdue        | Popow ····         | Last renew status The loan cannot be renewed automatically                                                                                                    |

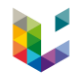

#### Cliquer sur pour afficher le panneau de droite en plein écran:

| Barcode 039800086<br>Loan date 22/12/2023                                                                                                    |                                                                           |           |       |                                                                                                    |   |
|----------------------------------------------------------------------------------------------------|---------------------------------------------------------------------------|-----------|-------|----------------------------------------------------------------------------------------------------|---|
| Due date 06/01/2025 17:00:00 Renewed                                                                                                    |                                                                           |           |       | Loan Information                                                                                                    | ~ |
| 3<br>Histoire de l'eau alimentaire en région<br>liégeoise : 1913-1995 / Compagnie<br>intercommunale liégeoise des eaux.<br>By Compagnie intercommunale liégeoise<br>des eaux,<br>Barcode 031100056<br>Loan date 23/09/2024 | Owning<br>library Géosciences<br>Call<br>number HG:RG:E0:21<br>.039 14554 | 🚱 Overdue | Renew | <ul> <li>Due date 08/01/2025 17:00:00</li> <li>Loan ID 51709169490002321</li> <li>Loan date 08/07/2024</li> <li>Loaned at desk Polytech - Accueil Polytech</li> <li>Last renew date 06/01/2025</li> <li>Last renew status The loan cannot be renewed automatically</li> <li>Maximum renew date 08/07/2025</li> </ul> |   |

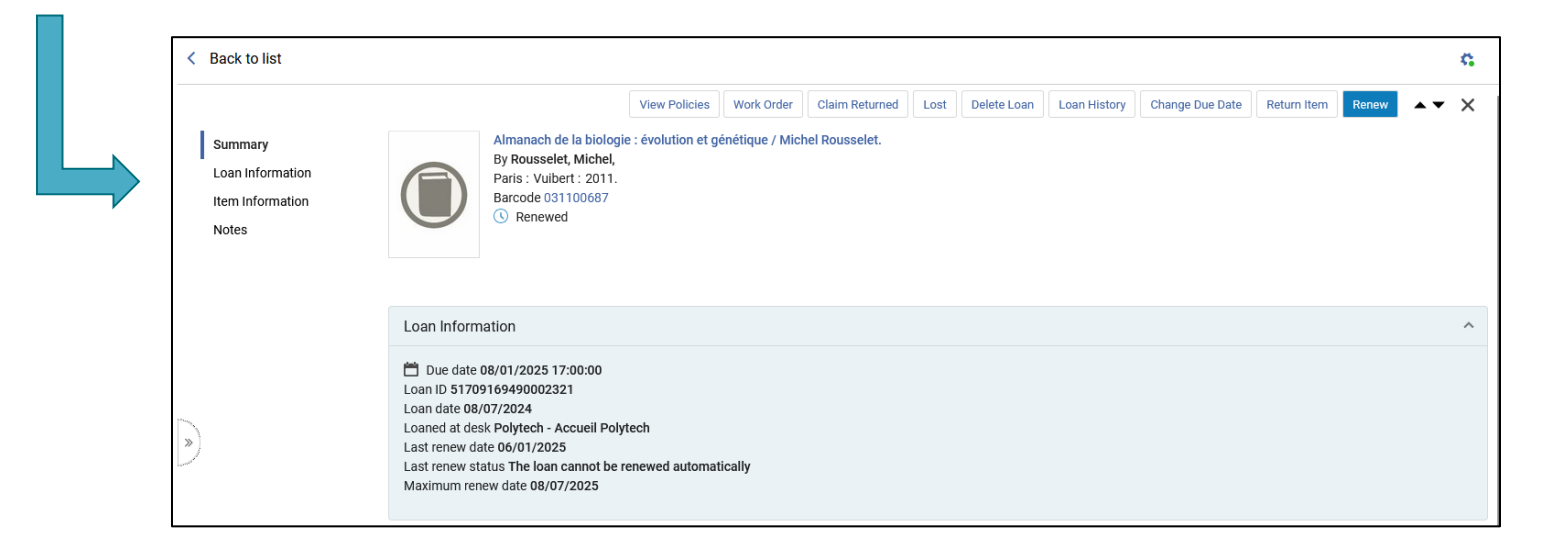

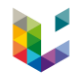

#### Les actions sur un prêt peuvent être effectuées

dans le panneau de gauche ou de droite :

| <b>c</b> 🗆 | Q Sort by: Due Date ▼ ↓= ▼ Filter                                                                                                    | by: All 🔻                                                |           |                                                                            |          | te Found Select                                        | ed Renew All 🕒 🛟 🗄                                                                                   | -        |
|------------|----------------------------------------------------------------------------------------------------|----------------------------------------------------------|-----------|----------------------------------------------------------------------------|----------|--------------------------------------------------------|----------------------------------------------------------------------------------------------------|----------|
| 1          | L'âge de la terre et autres essais / Armand<br>Renier.<br>By Renier, Armand,<br>Barcode 13BST05570<br>Loan date 22/12/2023<br>Due date 06/01/2025 17:00:00<br>Renewed | Owning<br>library Géosciences<br>Call number PO.085      | ♥ Overdue | Renew •••<br>Return Item<br>Change Due Date<br>Loan History<br>Delete Loan | Sections | Change Due Date<br>Loan History<br>Delete Loan<br>Lost | Return Item Renew<br>et autres essais / Armand Renie<br>anc,<br>be de Brouwer (DDB), 1942.<br>105570 | ×<br>er. |
| 2          | Essais sur l'histoire de la géologie, en<br>hommage à Eugène Wegmann<br>(1896-1982) / sous la direction de<br>François ELLENBERGER, coordonné par<br>Jean GAUDANT.    | Owning<br>library Géosciences<br>Call number P<br>21/008 | ♥ Overdue | Lost<br>Claim Returned<br>Work Order<br>View Policies                      | Loan Inf | Claim Returned<br>Work Order<br>View Policies          | J                                                                                                    | ^        |

#### > dans la vue plein écran :

| < Back to list                                           |                                                                                                    | <b>G</b> |
|----------------------------------------------------------|----------------------------------------------------------------------------------------------------|----------|
|                                                          | View Policies Work Order Claim Returned Lost Delete Loan Loan History Change Due Date Return Item Renew 🗸 🗸                                                                 | ×        |
| Summary<br>Loan Information<br>Item Information<br>Notes | Låge de la terre et autres essais / Armand Renier.         By Renier, Armand,         Bruges : Desclée de Brouwer (DDB), 1942.         Barcode 13BST05570         ③ Renewed |          |
|                                                          | Loan Information                                                                                                    | ^        |
|                                                          |                                                                                                    |          |

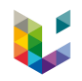

# Personnalisation de l'affichage

Cliquer sur l'engrenage pour personnaliser :

- les sections
- les actions
- les notices
- la vue table

en sélectionnant :

- les éléments à afficher
- l'ordre des éléments

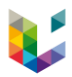

# Personnalisation de l'affichage

| Loans (1 - 20 of 57)                                                                                                    |                                                                                                    |                                                                                                    |                                                  |
|----------------------------------------------------------------------------------------------------|----------------------------------------------------------------------------------------------------|----------------------------------------------------------------------------------------------------|--------------------------------------------------|
| Scan Item Barcode                                                                                                    | := ок                                                                                                    | Create Item                                                                                                    |                                                  |
| C □ Q Sort by: Due Date ▼ ↓=                                                                                                    | ▼ Filter by: All ▼                                                                                                    | Renew Selected                                                                                                 | Change Due Date Found Selected Renew All 🕒 🛱 🃰 🗮 |
| 1 L'âge de la terre et autres ess<br>By Renier, Armand,<br>Barcode 13BST05570<br>Loan date 22/12/2023<br>Due date 06/01/2025 17: | ais / Armand Renier.<br>D0:00                                                                                            | Owning library Géosciences<br>Call number PO.085                                                               | Renew                                            |
|                                                                                                    |                                                                                                    |                                                                                                    | Customization                                    |
| < Records Customization 🚯                                                                                                    |                                                                                                    | Apply ×                                                                                                    | User Customization<br>Sections Customization     |
| Main Columns                                                                                                    |                                                                                                    | Badges and Icons                                                                                               | Actions Customization                            |
| First Column<br>Use this column for fields you always want to see. It<br>will always be displayed.                               | Second Column<br>Use this column for fields you do not always need to<br>see. It will not be displayed in a narrow list. | Third Column<br>This column contains badges and indications. It<br>will be displayed as icons in narrow lists. | Table customization                              |
| 1 🔽 Thumbnail                                                                                                    | 1 🔽 Institution                                                                                                    | Requests                                                                                                    |                                                  |
| 2 🔽 Title                                                                                                    | 2 🗸 Owning library                                                                                                    | Notes                                                                                                    |                                                  |
| 3 🗸 Author                                                                                                    | 🚆 3 🔽 Item call number                                                                                                   | Verdue                                                                                                    |                                                  |
| 👬 4 🔽 Barcode                                                                                                    | 🟥 4 🔽 Call number                                                                                                    |                                                                                                    |                                                  |
| 5 🔽 Loan date                                                                                                    | 5 🔽 Item policy                                                                                                    |                                                                                                    |                                                  |
| 6 Last renew date                                                                                                    | 6 🗸 Description                                                                                                    |                                                                                                    |                                                  |
| 7 🗌 Last renew status                                                                                                    |                                                                                                    |                                                                                                    |                                                  |
| 8 🔽 Due date                                                                                                    |                                                                                                    |                                                                                                    |                                                  |
| 🔋 9 🔽 Loan status                                                                                                    |                                                                                                    |                                                                                                    |                                                  |

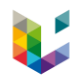

> Possibilité d'effectuer un retour à partir des actions d'un prêt :

| Loans (1 - 20 of 57)                                                                                                    |                                                           |
|----------------------------------------------------------------------------------------------------|-----------------------------------------------------------|
| Scan Item Barcode IE OK Create Item                                                                                                    |                                                           |
| C Sort by: Due Date ▼ ↓ Filter by: All ▼                                                                                                    | Renew Select                                              |
| 1       Image: Liage de la terre et autres essais / Armand Renier.       Owning library Géosciences         By Renier, Armand, Barcode 13BST05570       Call number PO.085         Loan date 22/12/2023       Image: Due date 06/01/2025 17:00:00         Image: Note that the second second secon | Renew•••Return ItemChange Due DateLoan HistoryDelete Loan |
| 2 □ Essais sur l'histoire de la géologie, en hommage à Eugène Wegmann library Géosciences (1896-1982) / sous la direction de Call number P<br>François ELLENBERGER, coordonné par Jean GAUDANT.<br>By Ellenberger, François.                                                                                                    | Lost<br>Claim Returned<br>Work Order<br>View Policies     |

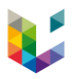

> Dans le détail d'un prêt, mention de la date maximale de renouvellement

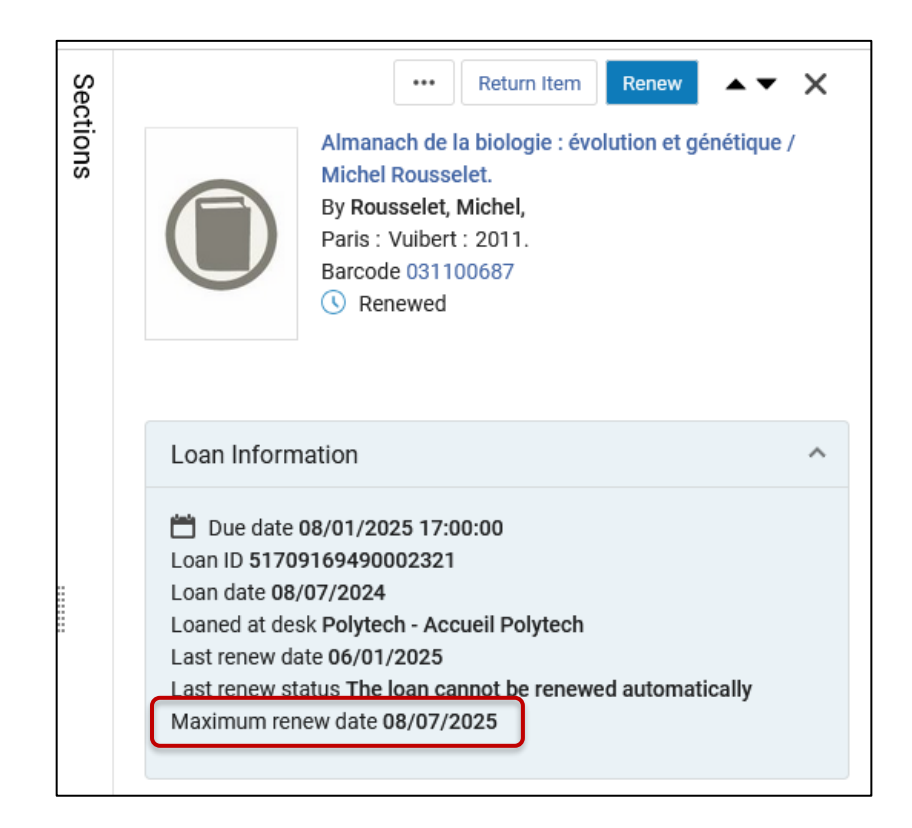

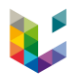

Lorsqu'on effectue un renouvellement à l'aide des fonctionnalités Renew Selected ou Renew All, la Borrowing Activity Letter (la lettre du 2 du mois) est envoyée automatiquement à l'usager avec les nouvelles dates de retour (même sans cliquer sur le bouton Done)

| <b>Loans</b> (1 - 3 | of 3)                                                                                                    |                                                                                                    |             |            |                                                                                                    |
|---------------------|----------------------------------------------------------------------------------------------------|----------------------------------------------------------------------------------------------------|-------------|------------|----------------------------------------------------------------------------------------------------|
| Scan Item           | Barcode                                                                                                    | ● ☷ ок                                                                                                    | Create Item |            |                                                                                                    |
| e 🗖                 | Q Sort by: Due Date ▼ ↓= ▼ Filter by: All                                                                                                    | •                                                                                                    |             | Renew Sele | cted Change Due Date Found Selected Renew All 🕒 🗱 🃰 🗮                                                                                                    |
| 1 row set           | ected Clear Selection                                                                                                    |                                                                                                    |             |            |                                                                                                    |
| 1                   | Analyse urbaine / Philippe Panerai ; avec Marcelle<br>Demorgon et Jean-Charles Depaule.<br>By Panerai, Philippe,<br>Barcode 450802565<br>Loan date 15/01/2025<br>Due date 22/01/2025 17:00:00<br>Normal | Owning library Polytech<br>Item Location Niveau 0 de<br>la bibliothèque - Armoire<br>vitrée - SHORT LOAN<br>Loaned at desk Polytech -<br>Accueil Polytech<br>Call<br>number ARC:URB:PAN:200<br>5<br>Year 1999. | Renew ••    | . Sections | Change Due Date       Return Item       Renew       X         Analyse urbaine / Philippe Panerai ; avec Marcelle Demorgon et Jean-Charles Depaule.       By Panerai, Philippe,         By Panerai, Philippe,       Marseille : Ed Parenthèses, 1999.         Barcode 450802565       Normal         Image: Charles Depaule       Image: Charles Depaule         Image: Charles Depaule       Image: Charles Depaule         By Coverdue       Image: Charles Depaule |
| 2                   | Annals of probability.<br>Barcode 1829800<br>Loan date 15/01/2025<br>☐ Due date 30/01/2025 17:00:00<br>③ Renewed                                                                                        | Owning library Polytech<br>Item Location Libre accès<br>- SHORT LOAN<br>Loaned at desk Polytech -<br>Accueil Polytech<br>Call number P20.D2<br>Description v.41:no.5(201<br>3)                                 | Renew ••    | *          | Loan Information       ^ <ul> <li>Due date 22/01/2025 17:00:00</li> <li>Loan ID 52183552210002321</li> <li>Loan date 15/01/2025</li> <li>Loaned at desk Polytech - Accueil Polytech</li> <li>Maximum renew date 12/02/2025</li> </ul>                                                                                                    |

A partir du menu Fulfillment > Return Items, possibilité de modifier la date de retour (Change Return Date) après le retour :

| Manage Ret                                   | turn Items (1 - 1 of 1)                                                                                                    |                                                                       |                        | Clear List | Go to Patron Services Done                           |
|----------------------------------------------|----------------------------------------------------------------------------------------------------|-----------------------------------------------------------------------|------------------------|------------|------------------------------------------------------|
| Scan Item L                                  | Barcode                                                                                                    | E OK Override return date and t                                       | ime Choose a date      |            |                                                      |
| ø                                            |                                                                                                    |                                                                       |                        |            | G ¢ ☶ ≣                                              |
| 1 Ab:<br>Jar<br>Bar<br>By<br>Loa<br>Et<br>Co | solutely summing operators / Joe Diestel, Hans<br>rchow, Andrew Tonge.<br>rcode 159501490<br>Diestel, Joe,<br>an date 07/01/2025<br>Due date 07/04/2025 17:00:00<br>turn date 07/01/2025 12:53:07<br>Next step Reshelve to Libre accès - EXTENDED | Owning library Polytech<br>Call number MAT:ANA:THO:DIE:1995<br>Patron | Manage patron services |            | Work Order •••<br>Change Return Date<br>Loan History |

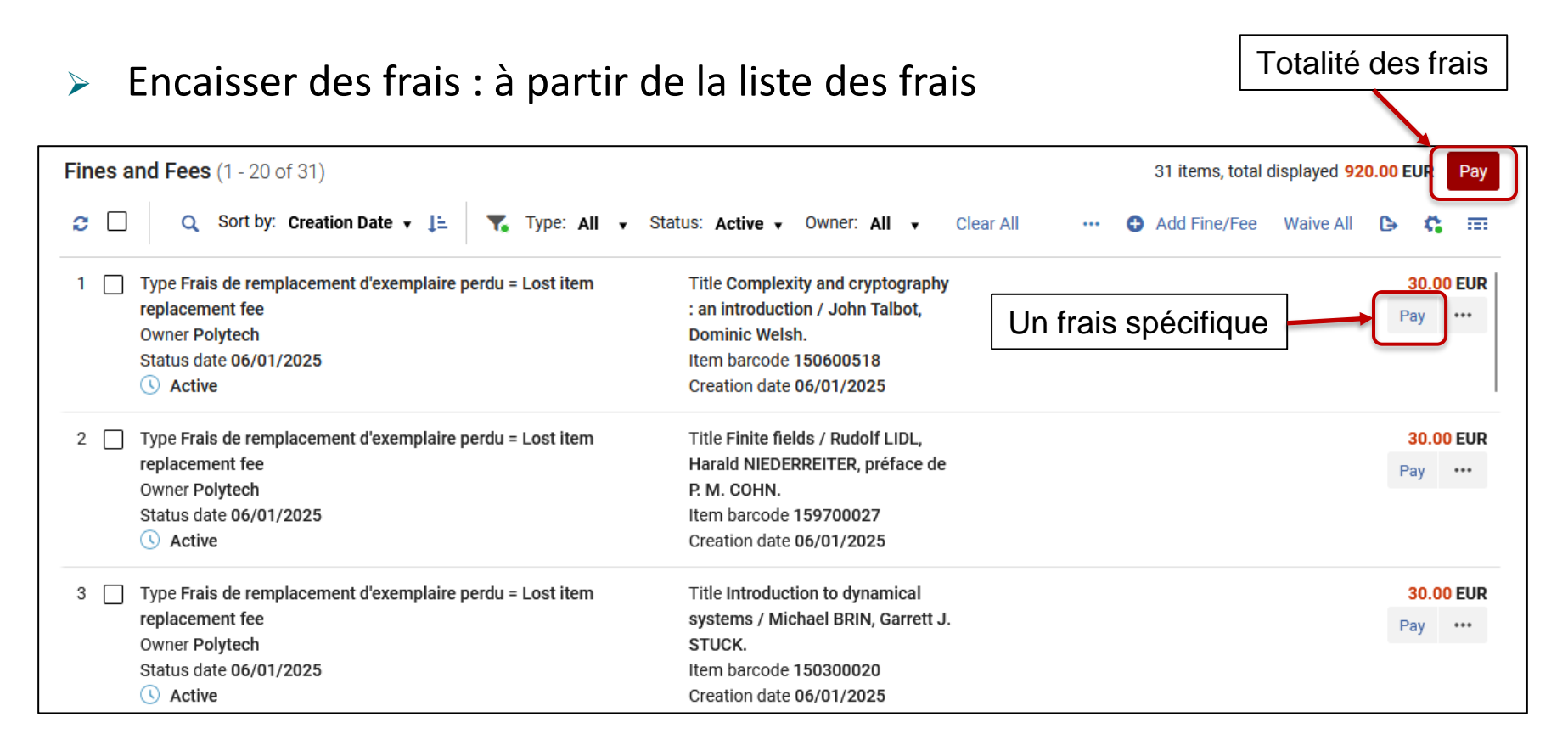

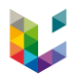

> Encaisser plusieurs frais spécifiques : à partir de la liste des frais

| Fines and Fees (1 - 20 of 31)                                                                                                    | 2 items, total selected 60.00 E                                                                                                    | UR Pay Selected             |
|----------------------------------------------------------------------------------------------------|----------------------------------------------------------------------------------------------------|-----------------------------|
| C Sort by: Creation Date 🗸 📑 🍸 Type: All 🗸                                                                                                    | Status: Active - Owner: All - Clear All Clear All Clear All                                                                                   | All 🕞 🗱 🎟                   |
| 2 rows selected Clear Selection                                                                                                    |                                                                                                    |                             |
| 1       Image: Type Frais de remplacement d'exemplaire perdu = Lost item replacement fee         0wner Polytech       Status date 06/01/2025         Image: Image: Status date 06/01/2025       Image: Status date 06/01/2025 | Title Complexity and cryptography<br>: an introduction / John Talbot,<br>Dominic Welsh.<br>Item barcode 150600518<br>Creation date 06/01/2025 | <b>30.00 EUR</b><br>Pay ••• |
| 2 V<br>Type Frais de remplacement d'exemplaire perdu = Lost item<br>replacement fee<br>Owner Polytech<br>Status date 06/01/2025<br>() Active                                                                                  | Title Finite fields / Rudolf LIDL,<br>Harald NIEDERREITER, préface de<br>P. M. COHN.<br>Item barcode 159700027<br>Creation date 06/01/2025    | <b>30.00 EUR</b><br>Pay ••• |
| <ul> <li>Type Frais de remplacement d'exemplaire perdu = Lost item replacement fee</li> <li>Owner Polytech</li> <li>Status date 06/01/2025</li> <li>Active</li> </ul>                                                         | Title Introduction to dynamical<br>systems / Michael BRIN, Garrett J.<br>STUCK.<br>Item barcode 150300020<br>Creation date 06/01/2025         | <b>30.00 EUR</b><br>Pay ••• |
| 4 Type Frais de remplacement d'exemplaire perdu = Lost item replacement fee<br>Owner Polytech                                                                                                    | Title Combinatorics on words / M.<br>Lothaire ; foreword by Roger<br>Lyndon.                                                                  | <b>30.00 EUR</b><br>Pay ••• |

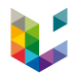

> Mention des frais payés partiellement dans la liste des frais

| Fines and Fees (1 - 6 of 6)                  |                                 | 6 items, total d         | isplayed 20.20 EUR Pay |
|----------------------------------------------|---------------------------------|--------------------------|------------------------|
| C 🗌 Q Sort by: Creation Date 🗸 📑 🏹 Type: All | ▼ Status: Active ▼ Owner: All ▼ | Clear All 🖨 Add Fine/Fee | Waive All 🕒 🛟 🎫        |
| 1 Type Resource sharing request fee          | Title Annals of probability.    | ➡ Transactions (1)       | 8.00 EUR               |
| Owner Interlibrary Loan Services             | Creation date 04/02/2020        | (♀) Partially Paid       | 7.30 EUR               |
| Status date 03/05/2023                       | Payment methods Cash            |                          | Pay ····               |
| () Active                                    | Comment Request ID :            |                          |                        |
|                                              | 32ULG0006102                    |                          |                        |

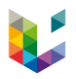

 Dans la fiche d'un usager, le bouton *Pay* du pavé de gauche ne permet pas de sélectionner des frais spécifiques

|     | `#C`                                                                                                    | Loans (1 - 5 of 5)     |                                                                                                    |       |                                                                                                    |                 |        |     |
|-----|----------------------------------------------------------------------------------------------------|------------------------|----------------------------------------------------------------------------------------------------|-------|----------------------------------------------------------------------------------------------------|-----------------|--------|-----|
|     | Fabienne                                                                                                    | Scan Item Barco        | ode                                                                                                    |       | :≡ ок                                                                                                    | Create Item     |        |     |
|     |                                                                                                    | 2 🗆 🔍 🔍                | Sort by: Due Date 🔹 斗 Filter by                                                                                                    | All 🔻 |                                                                                                    |                 |        | Ren |
|     | <ul> <li>Loans (5)</li> <li>Returns (425)</li> <li>Requests (18)</li> <li>Fines and Fees</li> </ul>                 | 1 At<br>By<br>Ba<br>Lo | breviations in latin / by M. C. J. Miller.<br>Miller, Martin C. J.<br>arcode 600400113<br>van date 10/12/2024<br>Due date 11/12/2024 17:00:00 |       | Owning library Sciences<br>de l'Antiquité<br>Item Location Classiqui<br>Libre accès - LIMITED<br>Loaned at desk Polytech<br>Accueil Polytech | s<br>e -<br>h - | Renew  |     |
| *** | User group ULiège - Personnel<br>ULiège / CHU<br>Expiration date 31/12/2025<br>Active balance 5.90 EUR Pay<br>Email | 2 🗌 🎽 🎽<br>B<br>B<br>B | Pay<br>Total payable balance: 5.9 EUR<br>User name:                                                                                           |       | View Fines and fe                                                                                                    | es full list    |        |     |
|     |                                                                                                    |                        | Payment amount*                                                                                                    |       | Payment method                                                                                                    |                 |        |     |
|     |                                                                                                    |                        | 5.9                                                                                                    | EUR   | Cash                                                                                                    |                 | •      |     |
|     |                                                                                                    |                        | Transaction ID                                                                                                    |       |                                                                                                    |                 |        |     |
|     |                                                                                                    |                        | Enter Text Here                                                                                                    |       |                                                                                                    |                 |        |     |
|     |                                                                                                    |                        | Comment                                                                                                    |       |                                                                                                    |                 | 110    |     |
|     |                                                                                                    |                        | Enter Text Here                                                                                                    |       |                                                                                                    |                 |        |     |
|     |                                                                                                    |                        | s                                                                                                    |       |                                                                                                    |                 |        |     |
|     |                                                                                                    |                        |                                                                                                    |       |                                                                                                    | Cance           | el Pay |     |

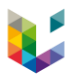

Alerte sonore en cas de blocage au moment de faire un prêt ou un retour :  $\succ$ 

| Loans (1 - 8 of 8)                                                                                                    |         |                                                                                                    |
|----------------------------------------------------------------------------------------------------|---------|----------------------------------------------------------------------------------------------------|
| Scan Item Barcode                                                                                                    | ● :≡ ок | Create Item                                                                                                    |
| C Q Sort by: Due Date 🗸 📜 🝸 Filter by: All 🗸                                                                                                    |         | Renew Selected                                                                                                    |
| 1       Contemporary structure in architecture / Leonard Michaels.         By Michaels, Leonard,       Barcode 419200179         Loan date 10/10/2024       Due date 14/01/2025 17:00:00         Image: Solution of the second structure of the second structure of the second structu |         | Owning library <b>Polytech</b><br>Item Location <b>Libre accès - EXTENDED</b><br>Loaned at desk <b>Polytech - Accueil Polytech</b><br>Call number <b>ARC:STR:MIC:1955</b><br>Year <b>1950</b> . |

Chaque utilisateur d'Alma peut désactiver le son en cliquant sur l'icône  $\geq$ 

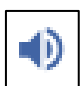

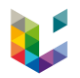

#### Avertissement

Dans l'interface <u>anglaise</u> d'Alma, si on introduit un frais avec une virgule (au lieu d'un point), au moment de l'enregistrement, le frais est arrondi à l'unité inférieure.